0A .722 0 Td [<002A>0.7 <. I\_0 1 Tf ( )Tj \_0 1/C2\_1 1 T2C1

(Q WOM/ 17252ÂT@\_0 1 \f@),¶€/O22\_38 1NTf 4.999 0-43.471f 4.332 0 Td <f ()Tj